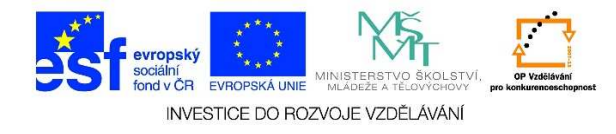

## Nastavení vlastností hlavního panelu

1. Pravým tlačítkem myši klikneme na prázdné místo na hlavním panelu (kde nejsou tlačítka nebo ikony). Z místní nabídky vybereme možnost "Vlastnosti".

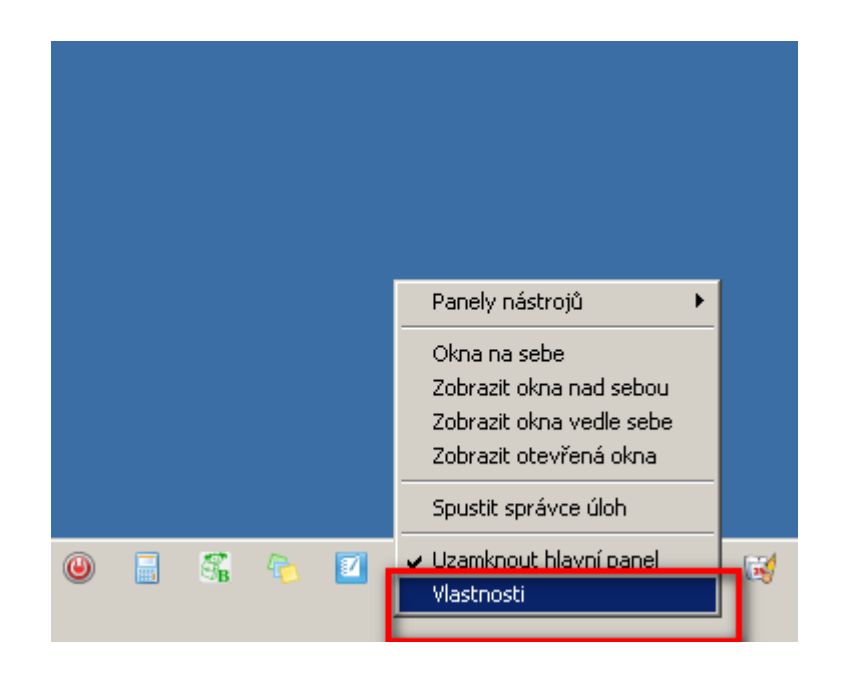

Tato lekce byla vytvořena v rámci projektu Učíme se společně! (CZ.1.07/1.2.29/01.0015). Jejím autorem je Jiří Konopáč. Rok vzniku 2014.

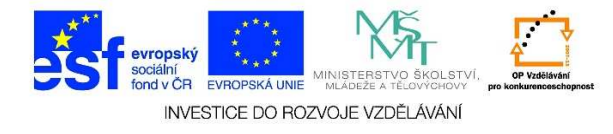

2. Zde můžeme zaškrtnout následující políčka (dále je možné upravit vlastnosti "Nabídky Start" a "Panelu nástrojů"):

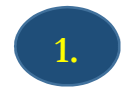

Pokud zaškrtneme možnost **"Uzamknout hlavní panel",** nepůjde s ním manipulovat

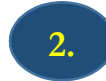

Pokud zaškrtneme možnost **"Automaticky skrýt hlavní panel",** panel nebude zobrazen. Pro jeho zobrazení stačí ukázat na jeho polohu, hlavní panel se objeví.

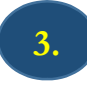

Pokud zaškrtneme možnost **"Použít malé ikony",** budou zástupci na panelu snadného spouštění zobrazeni v podobě menších ikon (namísto větších).

| Vlastnosti Hlavního panelu a nabídky Start                                                                                                    |
|----------------------------------------------------------------------------------------------------|
| Hlavní panel 🛛 Nabídka Start 🗍 Panely nástrojů 🗍                                                                                                    |
| Vzhled hlavního panelu<br>Vzhled hlavního panel 1.<br>Automaticky skrývat hlavní panel 2.<br>Použít malé ikony 3.                                                                             |
| Umístění hlavního panelu Dolů 🔽                                                                                                    |
| Tlačitka na hlavním Seskupit při zaplnění hlavního panelu 💌                                                                                                    |
| Oznamovací oblast<br>Určete, které ikony a upozornění se budou<br>zobrazovat v oznamovací oblasti.                                                                                            |
| Náhled plochy pomocí funkce Náhled Aero<br>Umístěním myši na tlačitko Zobrazit plochu na konci hlavního panelu<br>se dočasně zobrazí plocha.<br>IV K náhledu plochy použít funkci Náhled Aero |
| Jak lze přizpůsobit hlavní panel?                                                                                                    |
| OK Storno Použít                                                                                                    |